Please follow the steps shown as below.

Ensure AXIS IPC is added into our NVR. Then go to Record and configure the record plan.

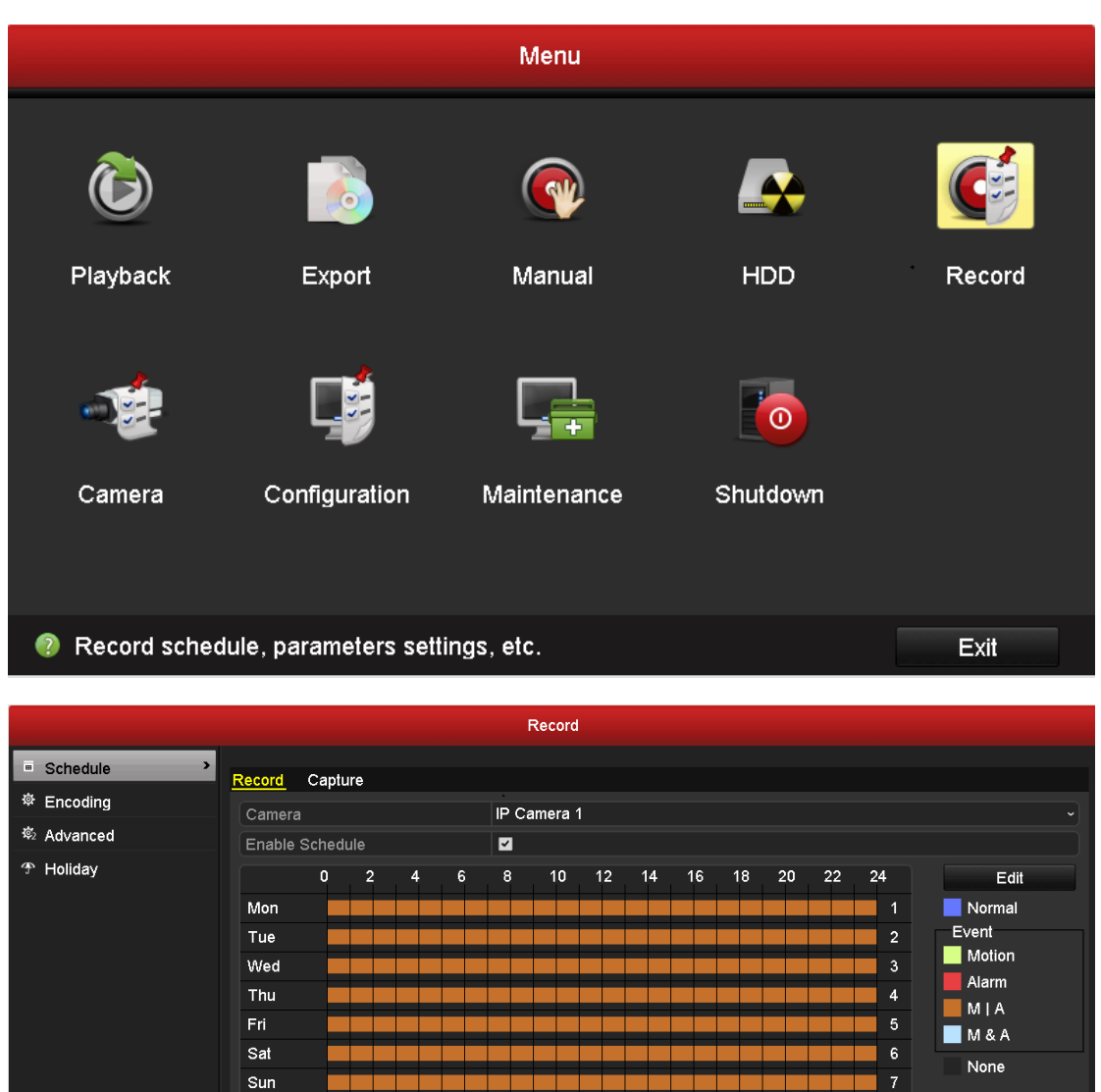

Then, go to Camera interface and set motion detection parameters. Copy the arming schedule to all week.

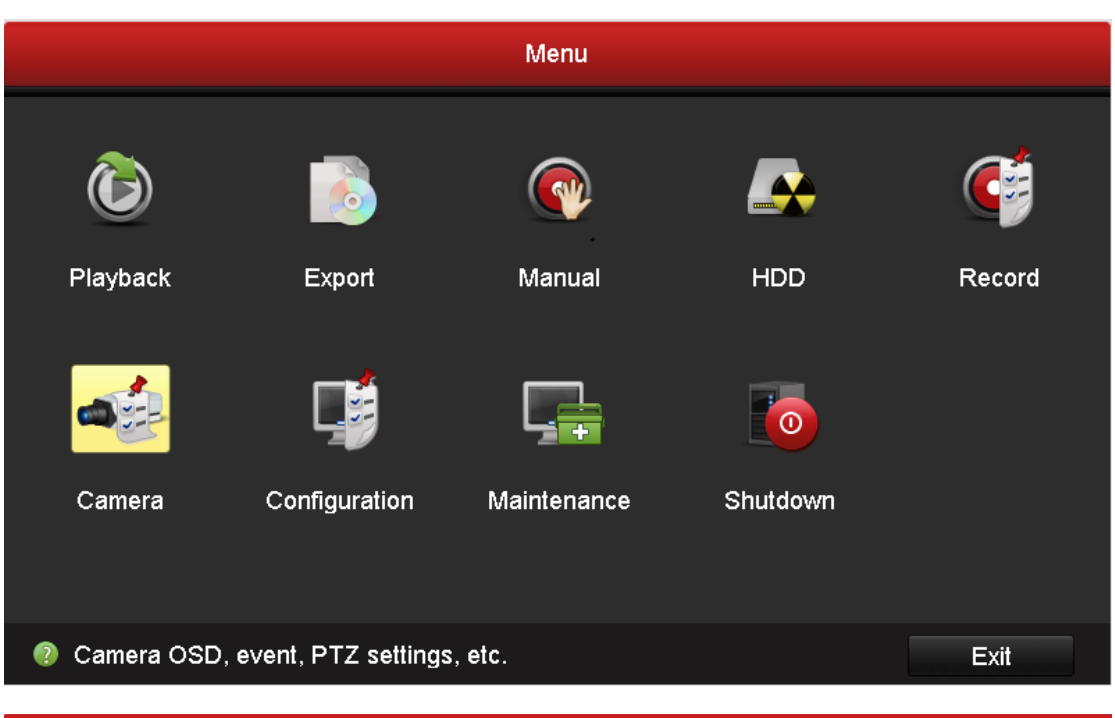

| Camera Management |              |       |                     |            |              |          |          |           |      |   |  |  |
|-------------------|--------------|-------|---------------------|------------|--------------|----------|----------|-----------|------|---|--|--|
| •                 | Camera       | Motio | n Detection         |            |              |          |          |           |      |   |  |  |
| 2                 | OSD          | Car   | Camera IP Camera 1  |            |              |          |          |           |      |   |  |  |
| 3                 | mage         | Ena   | able Motion Detecti | on         | <b>V</b>     |          |          |           |      |   |  |  |
| ٥                 | PTZ          |       |                     |            |              |          | Handlin  | ıg        | *    |   |  |  |
| £                 | Motion >     |       |                     |            |              |          | Sensitiv | -<br>/ity |      |   |  |  |
|                   | Privacy Mask |       |                     |            | Hand         | ling     |          |           |      | ] |  |  |
|                   | Tamper-proof |       | Trigger Channel     | Arming Sch | iedule I     | Handling |          |           |      |   |  |  |
| ?                 | Video Loss   |       | ■IPC                | ☑ D1<br>D7 | ■ D2<br>■ D8 | ■D3      | ■ D4     | ■D5       | ■ D6 |   |  |  |
|                   |              |       |                     |            |              |          |          |           |      |   |  |  |
|                   |              |       |                     |            |              |          |          |           |      |   |  |  |
|                   |              |       |                     |            |              |          |          |           |      |   |  |  |

| Camera Management |                                   |                   |   |  |  |  |  |
|-------------------|-----------------------------------|-------------------|---|--|--|--|--|
| Camera            | Metion Detection                  |                   |   |  |  |  |  |
| ø osd             |                                   |                   |   |  |  |  |  |
| 🕏 Image           | Camera<br>Enable Motion Detection |                   |   |  |  |  |  |
| ₽ PTZ             |                                   | Handling          |   |  |  |  |  |
| € Motion >        |                                   | Sensitivity       |   |  |  |  |  |
| Privacy Mask      |                                   | Handling          |   |  |  |  |  |
| ♥ Tamper-proof    | Trigger Channel <u>Arming</u>     | Schedule Handling |   |  |  |  |  |
| Video Loss        | Week                              | lon               | v |  |  |  |  |
|                   | 1 0                               | 0:00-24:00        | 9 |  |  |  |  |
|                   | 2 0                               | 0:00-00:00        | • |  |  |  |  |
|                   | 3 0                               | 0:00-00:00        | • |  |  |  |  |
|                   | 4 0                               | 0:00-00:00        |   |  |  |  |  |
|                   | e 0                               | 0.00-00.00        |   |  |  |  |  |
|                   | 7 0                               | 0:00-00:00        | • |  |  |  |  |

|                | Camera Management                               |
|----------------|-------------------------------------------------|
| 🝷 Camera       | Motion Detection                                |
| ₿ OSD          | Camera IP Camera 1                              |
| 😔 Image        | Enable Motion Detection                         |
| ₽ PTZ          | Handling                                        |
| 1 Motion       | Sensitivity                                     |
| Privacy Mask   | Handling                                        |
| ♥ Tamper-proof | Trigger Channel Arming Schedule <u>Handling</u> |
| Video Loss     | ■ Full Screen Monitoring                        |
|                | Audible Warning                                 |
|                | ✓ Notify Surveillance Center                    |
|                | Send Email                                      |
|                | Trigger Alarm Output                            |
|                |                                                 |
|                |                                                 |

Finally, we goes to AXIS IPC interface to do some settings.

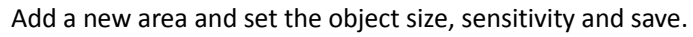

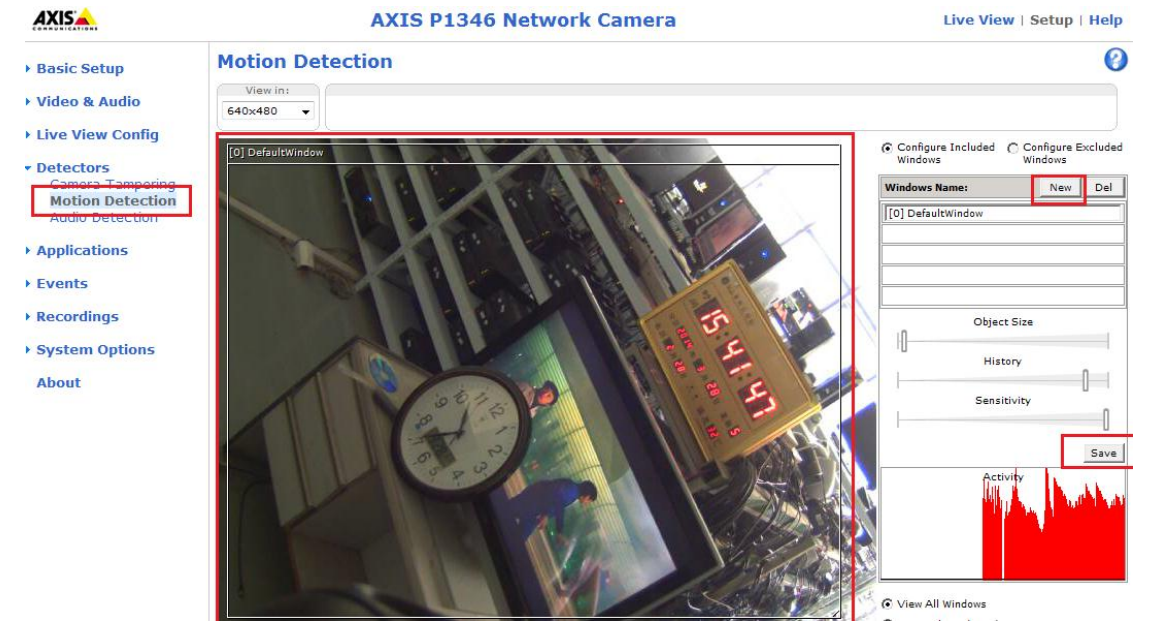

Then configure the plan. Add a new action rule list.

| AXIS AXI                   | S P1346 Net           | work Camera                     |                 | Live View          | w   Setup   | Help |  |
|----------------------------|-----------------------|---------------------------------|-----------------|--------------------|-------------|------|--|
| • Basic Setup              | Action Rule           | s                               |                 |                    |             | 0    |  |
|                            | Action Rule List      |                                 |                 |                    |             |      |  |
| Video & Audio              | Name                  | Trigger                         | Schedule        | Action             | Recipient   | ~    |  |
| • Live View Config         | 🔽 New Rule            | Detectors - Motion<br>Detection | -               | Record Video       | -           |      |  |
| Detectors                  |                       |                                 |                 |                    |             |      |  |
| Applications               |                       |                                 |                 |                    |             |      |  |
| • Events                   |                       |                                 |                 |                    |             |      |  |
| Action Rules<br>Recipients |                       |                                 |                 |                    |             |      |  |
| Schedules                  |                       |                                 |                 |                    |             |      |  |
| Recurrences                |                       |                                 |                 |                    |             | -    |  |
| ▶ Recordings               | Add                   | Copy Modify                     | . Remo          | ve                 |             |      |  |
| • System Options           | Attention!            | rom the previous firmware       |                 |                    |             |      |  |
| About                      | To convert the Events | configured in the prior fir     | mware to Action | Rules, click Conve | rt. Convert |      |  |

0

## **Action Rule Setup**

| General         |                                                                                                    |  |
|-----------------|----------------------------------------------------------------------------------------------------|--|
| 🔽 Enable rule   |                                                                                                    |  |
| Name:           | New Rule                                                                                                    |  |
| Condition       |                                                                                                    |  |
| Trigger:        | Detectors       Motion Detection       [0] DefaultWindow       Motion:       Image: Second second se |  |
| Schedule:       | Always (No Schedule)                                                                                                    |  |
| Additional co   | ditions                                                                                                    |  |
| Actions         |                                                                                                    |  |
| Type:           | Record Video                                                                                                    |  |
| Stream profile: | Balanced                                                                                                    |  |
| Duration:       | <ul> <li>Pre-trigger time 1 second(s)</li> <li>While the rule is active</li> <li>Post-trigger time 1 second(s)</li> </ul>                                                                                                    |  |
| Storage:        | NetworkShare                                                                                                    |  |
|                 | OK Cancel                                                                                                    |  |

Then you will find the video in playback interface.

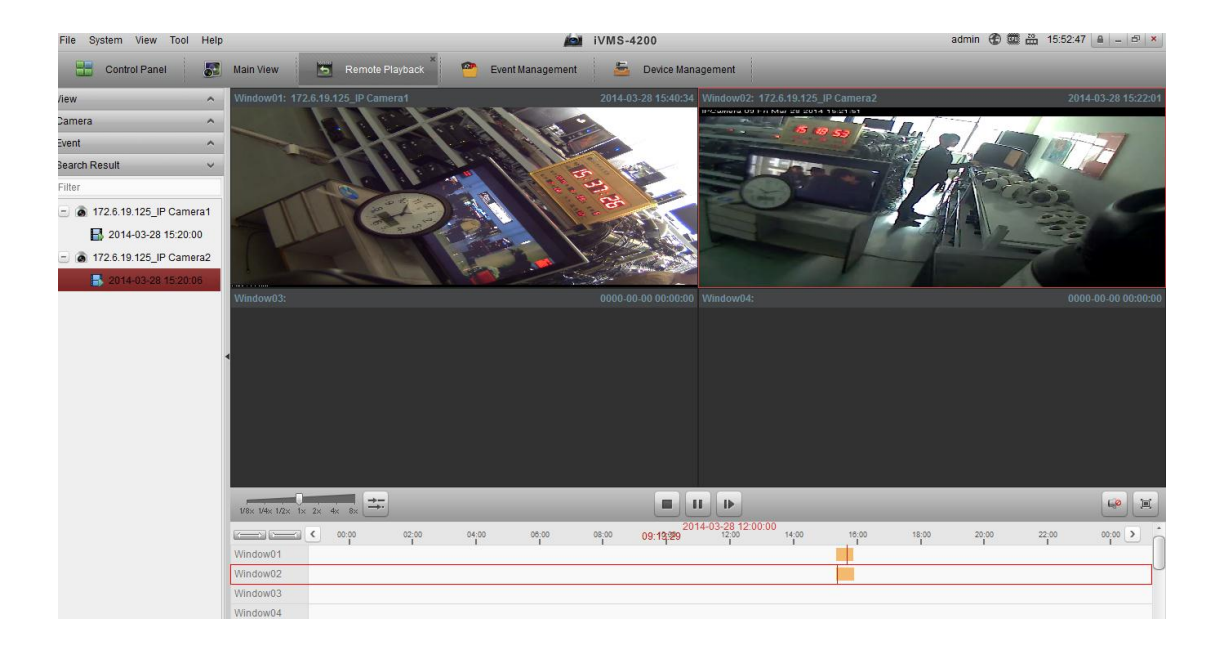